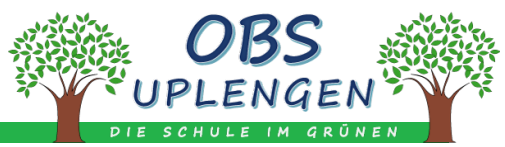

## WebUntis-Passwort vergessen / Passwort zurücksetzen

1. Über Browser (<u>www.webuntis.com</u>) die WebUntis-Loginseite aufrufen

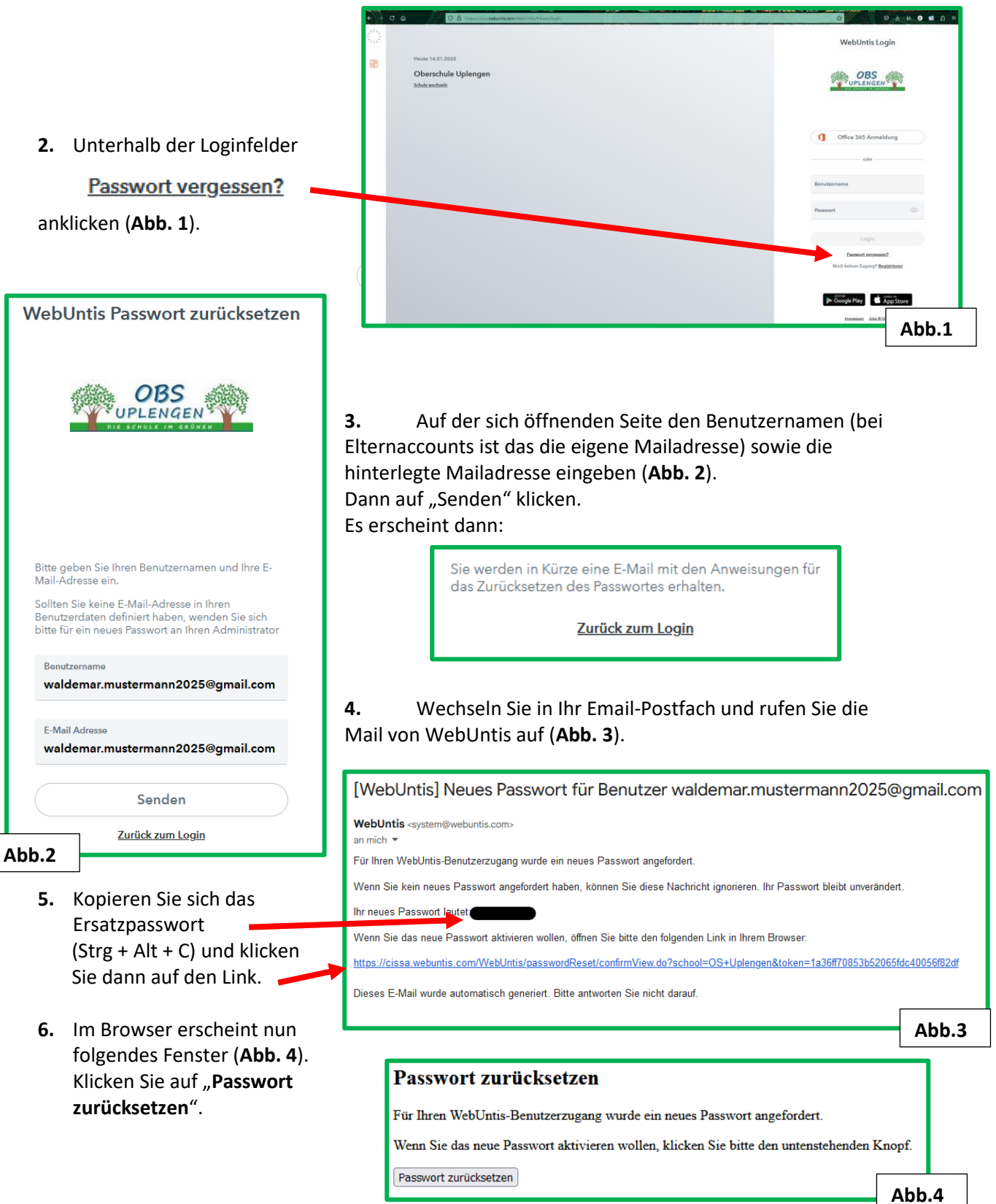

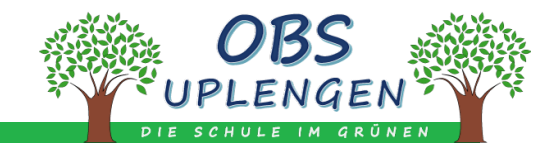

| Passwort zurücksetzen<br>Ihr Passwort wurde neu gesetzt. Sie können sich jetzt mit dem 1<br>https://cissa.webuntis.com/WebUntis/?school=OS Uplengen | 7. Klicken Sie auf den Link, dann<br>gelangen Sie wieder auf die<br>WebUntis-Loginseite der OBS<br>Uplengen                                                                                                    |
|----------------------------------------------------------------------------------------------------|----------------------------------------------------------------------------------------------------|
| WebUntis Login<br>OBS<br>UPLENGEN<br>DIE SCHULL TH GODIEN                                                                                           | <ol> <li>Nun geben Sie in den Loginfeldern Ihren<br/>Benutzernamen ein und das aus der Mail kopierte<br/>Ersatzpasswort (Strg + Alt + V) (Abb. 5).</li> </ol>                                                                                                    |
| Office 365 Anmeldung oder Benutzername waldemar.mustermann2025@gmail.com                                                                            | <ul> <li>9. Das neue, eigene Passwort in den jeweiligen Feldern<br/>eingeben (Abb. 6).</li> <li>Bei der Erstellung des Passwortes beachten:</li> <li>Groß- &amp; Kleinbuchstaben / Zahlen / Sonderzeichen /<br/>mind. 8 Zeichen lang / keine markante Ähnlichkeit zum</li> </ul> |
| Passwort ©                                                                                                    | Benutzernamen<br>Die Einstellung Ihrer Benutzergruppe erfordert von<br>Ihnen jetzt ein neues Passwort zu setzen                                                                                                    |
| Abb.5                                                                                                    | Neues Passwort                                                                                                    |
|                                                                                                    | Passwort bestätigen                                                                                                    |

Speichern und Login

Zurück zum Login

Abb.6